## Printing a PDF Syllabus

To print a PDF copy of the syllabus, go to the syllabus page in your course and click on it.

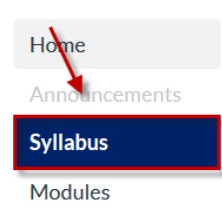

Now hold down the CTRL key and tap the P key one time. Let go of the CTRL key. In MAC use the Command key instead of the CTRL key.

The print dialog box will open.

Choose Adobe PDF as the Printer Name and click OK.

| Print                          | 120.0               |                             |
|--------------------------------|---------------------|-----------------------------|
| Printer                        |                     |                             |
| <u>N</u> ame:                  | Adobe PDF           | Properties                  |
| Status:                        | Ready               |                             |
| Type:                          | Adobe PDF Converter |                             |
| Where:                         | Documents\*.pdf     |                             |
| Comment                        |                     | Print to file               |
| Print range                    |                     | Step 1<br>Copies            |
| <u> </u>                       |                     | Number of <u>c</u> opies: 1 |
| © Pages<br>© <u>S</u> election | from: 1 to: 1       | 123 123 Collate             |
|                                | Step 2              | OK Cancel                   |

Then give the file a name if you wish (it will already have the name of the class as the default file name), and click Save.

| Save PDF File As                                         |                                   |                               |  |  |
|----------------------------------------------------------|-----------------------------------|-------------------------------|--|--|
| 🕞 💮 🖓 🖡 🕨 Libraries 🕨 Documents 🕨 My Documents 🕨         |                                   | Search My Documents           |  |  |
| Organize 🔻 New folder                                    |                                   | ≣≣ ▾ ❷                        |  |  |
| ★ Favorites ■ Desktop                                    | Documents library<br>My Documents | Arrange by: Folder ▼          |  |  |
| ▶ Downloads<br>Skecent Places                            | Name                              | Date modified Type            |  |  |
|                                                          | Assigned work                     | 8/26/2019 11:39 A File folder |  |  |
| 🔚 Libraries                                              | 👢 Calls                           | 8/26/2019 10:42 A File folder |  |  |
| Documents                                                | 📜 Camtasia Studio                 | 3/20/2019 7:22 AM File folder |  |  |
| 📣 Music                                                  | 👢 canvas backups                  | 6/11/2019 8:34 AM File folder |  |  |
| Separate Pictures                                        | 📙 Classroom Inventory List Form   | 8/16/2019 9:43 AM File folder |  |  |
| JUIDE VIDE VIDE VIDE VIDE VIDE VIDE VIDE V               | Custom Office Templates           | 8/22/2019 5:01 PM File folder |  |  |
| File name: Syllabus for Child Growth and Development.pdf |                                   |                               |  |  |
| Save as type: PDF files (PDF)                            |                                   |                               |  |  |
|                                                          |                                   |                               |  |  |
| Step 1                                                   | Step 2                            | Save Cancel                   |  |  |
|                                                          |                                   |                               |  |  |